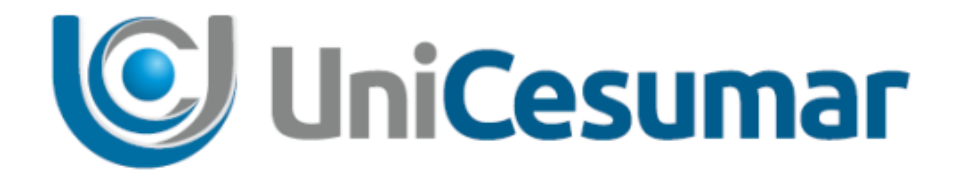

# MANUAL

# DIRETORIA RECURSOS HUMANOS RT

INFORMAÇÕES DO CARTÃO PONTO

CÓD. 3.2.1

PMO - Escritório de Projetos

| MANUAL                            |         |                  |         |  |
|-----------------------------------|---------|------------------|---------|--|
| Data de emissão:                  | Versão: | Data de revisão: | Página: |  |
| 02/09/2020 1.0 02/09/2020 2 de 31 |         |                  |         |  |
| INFORMACÕES DO CARTÃO PONTO       |         |                  |         |  |

#### SUMÁRIO

| 1 OBJETIVO                                                                                    |
|-----------------------------------------------------------------------------------------------|
| 2 ACESSO À FERRAMENTA                                                                         |
| 2.1 ABRIR SOLICITAÇÃO DE INFORMAÇÕES DO CARTÃO PONTO4                                         |
| 2.2 PREENCHENDO SOLICITAÇÃO – (Responsável: Gestor)5                                          |
| 2.2.1 Preenchendo Identificação do colaborador – (Responsável: Gestor)                        |
| 2.3 ANALISE DA SOLICITAÇÃO PELO CONTROLE DE JORNADA                                           |
| 2.3.1 Encaminhando Solicitação para esclarecimentos do GESTOR - (Responsável: Controle de     |
| Jornada)11                                                                                    |
| 2.3.2 Encaminhando Solicitação para análise do AFASTAMENTO OU FÉRIAS – (Responsável: Controle |
| de Jornada)12                                                                                 |
| 2.3.3 Encerrar solicitação pelo Controle de Jornada – (Responsável: Controle de Jornada)      |
| 2.4 RETORNO DA SOLICITAÇÃO PARA ANÁLISE DO GESTOR                                             |
| 2.4.1 Deferimento da solicitação pelo GESTOR – (Responsável: Gestor)17                        |
| 2.4.2 Indeferimento da solicitação pelo GESTOR – (Responsável: Gestor)18                      |
| 2.5 ANÁLISE DA SOLICITAÇÃO PELO SETOR DE FÉRIAS                                               |
| 2.5.1 Concluir a atividade do Setor de Férias – (Responsável: Férias)                         |
| 2.6 ANÁLISE DA SOLICITAÇÃO PELO SETOR AFASTAMENTO23                                           |
| 2.6.1 Concluir a atividade do Setor de Afastamento – (Responsável: Afastamento)               |
| 2.7 MENSAGENS DE RETORNO DA BUSCA DADOS DO COLABORADOR .26                                    |
| 3 DISPAROS DE E-MAILS AUTOMÁTICOS                                                             |
| O Sydle irá disparar e-mails informativos automaticamente de acordo com as                    |
| seguintes situações                                                                           |
| 3.1 ATIVIDADE AGUARDANDO SER ATENDIDA A 24 HORAS                                              |
| 3.2 ATIVIDADE AGUARDANDO SER ATENDIDA A 48 HORAS                                              |
| 3.3 FINALIZAÇÃO AUTOMATICA DO SEED POR INATIVIDADE                                            |
| 4 HISTORICO DE REVISOES                                                                       |
| 5 VALIDAÇAO                                                                                   |
| 6 AUTORIA                                                                                     |

|            | MANUAL                      |         |                  |         |  |
|------------|-----------------------------|---------|------------------|---------|--|
|            | Data de emissão:            | Versão: | Data de revisão: | Página: |  |
| Gincesunia | 02/09/2020                  | 1.0     | 02/09/2020       | 3 de 31 |  |
|            | INFORMAÇÕES DO CARTÃO PONTO |         |                  |         |  |

#### **1 OBJETIVO**

O presente Manual tem como objetivo descrever o processo de Validação do Cartão Ponto. As solicitações serão realizadas por meio de formulário de Validação do Cartão Ponto disponibilizado no *Sydle Seed*, e que será disponibilizado aos **Gestores** da IES.

#### 2 ACESSO À FERRAMENTA

O acesso à ferramenta deve ser realizado pelo link: <u>https://unicesumar.sydle.com</u> . Para realizar o Login, deve informar o usuário e a senha do e-mail Institucional da Unicesumar e clicar em **Entrar**.

| ← → C             | nicesumar.sydle.com | n/unicesuma   | rseed/sd/presen       | 0-7      | ~ | 0 |   |
|-------------------|---------------------|---------------|-----------------------|----------|---|---|---|
| Apps 💿 Portal - U | _                   |               |                       |          | M | 0 |   |
|                   | Jnicesumar 🛛 🗧 SYDI | LE - Homologa | SYDLE - Proc          | lução    |   |   | » |
| UniCes            | umar                |               |                       |          |   |   |   |
|                   |                     |               |                       |          |   |   |   |
|                   |                     |               |                       |          |   |   |   |
|                   |                     |               |                       |          |   |   |   |
|                   |                     |               |                       |          |   |   |   |
|                   |                     |               |                       |          |   |   |   |
| đ                 |                     |               |                       |          |   |   |   |
| 22                | Login               |               |                       |          |   |   |   |
| Usi               | iário:              |               |                       |          |   |   |   |
| fer               | nanda.rycheta       | 4             | Punicesumar.edu.br    |          |   |   |   |
| Ser               | nha:                |               |                       |          |   |   |   |
|                   | •••••               |               |                       |          |   |   |   |
|                   |                     | En            | trar com outro domini | <u>o</u> |   |   |   |
|                   |                     |               | Precisa de ajuda      | 2        |   |   |   |
|                   |                     |               | Entrar                |          |   |   |   |
|                   |                     |               |                       |          |   |   |   |
|                   |                     |               |                       |          |   |   |   |
|                   |                     |               |                       |          |   |   |   |
|                   |                     |               |                       |          |   |   |   |

Após acessar o sistema, aparecerá a tela abaixo com os menus liberados para o usuário onde o usuário deverá clicar em **SEED** para abrir uma nova solicitação.

| UniCesumar                                                |                                                                                                    | Fer                                                           | nanda Biazetto Guivernau Rycheta 👻 |
|-----------------------------------------------------------|----------------------------------------------------------------------------------------------------|---------------------------------------------------------------|------------------------------------|
| 🥘 Seeds                                                   | Dashboard                                                                                                | Processos                                                     |                                    |
| rie instâncias de processo e<br>companhe suas atividades. | Acompanhe o estado dos<br>indicadores, crie gráficos e tabelas<br>para visualizar os dados dos<br>seeds. | Visualize a documentação dos<br>processos de sua organização. |                                    |
|                                                           |                                                                                                    |                                                               |                                    |
|                                                           |                                                                                                    |                                                               |                                    |
|                                                           | s y d L Es                                                                                               | <u>sydle.com</u>                                              |                                    |

PMO - Escritório de Projetos

|            | MANUAL           |            |                  |         |  |
|------------|------------------|------------|------------------|---------|--|
| UniCesumar | Data de emissão: | Versão:    | Data de revisão: | Página: |  |
|            | 02/09/2020       | 1.0        | 02/09/2020       | 4 de 31 |  |
|            | INFO             | RMACÕES DO | CARTÃO PONTO     |         |  |

#### 2.1 ABRIR SOLICITAÇÃO DE INFORMAÇÕES DO CARTÃO PONTO

Após realizar o *login*, será aberta a janela com os menus liberados ao usuário. Nesta janela é preciso clicar na opção *Seeds*. Em seguida clicar em **Novo Seed** e selecionar o processo **Informações do Cartão Ponto**, cujo caminho é: Presencial > Diretoria de Recursos Humanos > Controle de Jornada. Conforme ilustrado abaixo.

| EAD > Marketing                                                  |                        |                                                                    |
|------------------------------------------------------------------|------------------------|--------------------------------------------------------------------|
| Solicitação de Nova Campanha ou Peça para Marketing              | <b>«</b>               | Novo Seed                                                          |
| EAD > Solicitação para Processos e Projetos                      |                        | EAD > Marketing                                                    |
| Solicitação para Processos e Projetos EAD                        | ۶ 🗧                    |                                                                    |
| Presencial > AdministrativoTeste                                 | Mais recente no início | Drassansial > AdministrativeTecta                                  |
| Reembolso de Despesas Teste 1.0                                  |                        | Presencial > AdministrativoTeste                                   |
| Presencial > Diretoria Administrativa > Almoxarifado             | Oup 19:10              | Presencial > Diretoria Administrativa > Almoxarifado               |
| Solicitação de Cadastro de Produtos                              | Teste                  | □ Presencial > Diretoria de Recursos Humanos > Controle de Jornada |
| Presencial > Diretoria de Recursos Humanos > Controle de Jornada | Qua 17:44              | Informações do Cartão Ponto                                        |
| Informações do Cartão Ponto                                      |                        |                                                                    |
| Presencial > PMO > Migração de Fluxos SPO para Sydle - Desenvol  |                        |                                                                    |
| Elaboração de Ficha Catalográfica 1.0                            | Seg 10:15              |                                                                    |

|              | MANUAL                            |         |                  |         |  |
|--------------|-----------------------------------|---------|------------------|---------|--|
| 🕑 UniCesumar | Data de emissão:                  | Versão: | Data de revisão: | Página: |  |
|              | 02/09/2020 1.0 02/09/2020 5 de 31 |         |                  |         |  |
|              | INFORMAÇÕES DO CARTÃO PONTO       |         |                  |         |  |

#### 2.2 PREENCHENDO SOLICITAÇÃO – (Responsável: Gestor)

Ao selecionar o Seed de Validação de Cartão Ponto o Sydle irá abrir um formulário para

#### solicitação, conforme imagem abaixo.

| 191015 - 1110tmaç   |                                                     | ▼ (\$)                  |
|---------------------|-----------------------------------------------------|-------------------------|
| Processo:           | Informações do Cartão Ponto [1.3]                   |                         |
| Data de criação:    | 23/07/20 14:51:54                                   |                         |
| Solicitante:        | Fernanda Biazetto Guivernau Rycheta                 |                         |
| — — Informações     |                                                     |                         |
| Fluxo da Solicit    | ação                                                | 6                       |
| Exportar para       | csv                                                 |                         |
| seq Atividade       | Responsável pela Atividade Status Data de Conclusão |                         |
|                     |                                                     |                         |
| & Solicitar Ajustes |                                                     | 🜏 Ajuda   🖋 Concluir    |
| Data de criação:    | 23/07/20 14:51:54                                   |                         |
| Responsável:        | Fernanda Biazetto Guivernau Rycheta                 |                         |
| - Informaçõ         | es da atividade                                     |                         |
| Status do Proc      | esso: Em Atendimento Solicitante                    |                         |
| - Identific         | ação do Colaborador                                 |                         |
| Empresa:            |                                                     | ~                       |
| Matrícula*:         |                                                     |                         |
| Nome do Col         | aborador*:                                          |                         |
| e-mail do Co        | laborador*:                                         |                         |
| Ramal do Co         | laborador*:                                         |                         |
| Nome do Ge          | stor*:                                              |                         |
| e-mail do Ge        | stor:                                               |                         |
| Ramal do Ge         | stor*:                                              |                         |
|                     |                                                     |                         |
| Justificativa da    | Solicitação*:                                       |                         |
|                     |                                                     |                         |
| Anexos:             | O Arquivo                                           |                         |
|                     |                                                     | 🙈 Remover Seed   🛷 Conc |
|                     |                                                     |                         |
|                     |                                                     |                         |
|                     |                                                     |                         |
| mensagens           |                                                     |                         |

|            | MANUAL                      |          |                  |         |  |
|------------|-----------------------------|----------|------------------|---------|--|
| UniCesumar | Data de emissão:            | Versão:  | Data de revisão: | Página: |  |
|            | 02/03/2020                  | 1.0<br>~ | 02/03/2020       | 0 00 31 |  |
|            | INFORMAÇÕES DO CARTÃO PONTO |          |                  |         |  |

#### **2.2.1 Preenchendo Identificação do colaborador** – (*Responsável: Gestor*)

Primeiramente o **gestor** deverá selecionar a empresa a qual o colaborador corresponde e preencher o campo de matrícula do mesmo e apertar a **tecla TAB ou clicar fora do campo** para que o sistema traga os dados do colaborador, conforme exemplo demostrado na imagem abaixo.

| 131612 - Informaçã  | ões do Cartão Ponto                                 |                             |
|---------------------|-----------------------------------------------------|-----------------------------|
| Processo:           | Informações do Cartão Ponto [1.3]                   |                             |
| Data de criação:    | 23/07/20 14:51:54                                   |                             |
| Solicitante:        | Fernanda Biazetto Guivernau Rycheta                 |                             |
| - Informações       | j                                                   |                             |
| Fluxo da Solicit    | tação                                               | Ξ                           |
| 🔚 Exportar para     | a csv                                               |                             |
| seq Atividade       | Responsável pela Atividade Status Data de Conclusão |                             |
| 🔹 Solicitar Ajustes | S                                                   | 🕐 Ajuda   🖋 Concluir   💌    |
| Data de criação:    | 23/07/20 14:51:54                                   |                             |
| Responsável:        | Fernanda Biazetto Guivernau Rycheta                 |                             |
| - Informaçõ         | es da atividade                                     |                             |
| Status do Proce     | esso: Em Atendimento Solicitante                    |                             |
| - Identific         | ação do Colaborador                                 |                             |
| Empresa:            | Cesumar Centro de Ens.Sup.de Mgá Ltda               |                             |
| Matrícula*:         | 21042                                               |                             |
| Nome do Col         | laborador*:                                         |                             |
| e-mail do Co        | laborador*:                                         |                             |
| Ramal do Co         | vlaborador*:                                        |                             |
| Nome do Ges         | stor*:                                              |                             |
| e-mail do Ge        | istor:                                              |                             |
| Ramal do Ge         | estor*:                                             |                             |
|                     |                                                     |                             |
| Justificativa da    | · Solicitação*:                                     |                             |
|                     |                                                     |                             |
|                     |                                                     |                             |
| Anexos:             | O Arquivo                                           |                             |
|                     |                                                     |                             |
|                     |                                                     | 😪 Remover Seed 🛛 🛷 Concluir |
|                     |                                                     |                             |
|                     |                                                     |                             |
|                     |                                                     |                             |
|                     |                                                     |                             |

| MANUAL                                 |                                                 |     |            |           |  |
|----------------------------------------|-------------------------------------------------|-----|------------|-----------|--|
|                                        | Data de emissão: Versão: Data de revisão: Págir |     |            |           |  |
|                                        | 02/09/2020                                      | 1.0 | 02/09/2020 | 7 de 31   |  |
|                                        | INFORMAÇÕES DO CARTÃO PONTO                     |     |            |           |  |
|                                        |                                                 |     |            |           |  |
| » 131612 - Informações do Cartão Ponto |                                                 |     |            | ~ * 8 8 × |  |
| Recesso: Informações do Cartão         | Ponto [1.3]                                     |     |            |           |  |

| Fluxo da Solicitação           |                                       |                            |
|--------------------------------|---------------------------------------|----------------------------|
| 🔚 Exportar para csv            |                                       |                            |
| seq Atividade Responsável pel  | a Atividade Status Data de Conclusão  |                            |
| 🕵 Solicitar Ajustes            |                                       | (?) Ajuda   🖋 Concluir   💌 |
| Data de criação:               | 23/07/20 14:51:54                     |                            |
| Responsável:                   | Fernanda Biazetto Guivernau Rycheta   |                            |
| Informações da atividade       |                                       |                            |
| Status do Processo:            | Em Atendimento Solicitante            |                            |
| Identificação do Colabor       | ador                                  |                            |
| Empresa:                       | Cesumar Centro de Ens.Sup.de Mgá Ltda | *                          |
| Matrícula*:                    | 21042                                 |                            |
| Nome do Colaborador*:          | FERNANDA BIAZETTO GUIVERNAU RYCHETA   |                            |
| e-mail do Colaborador*:        | fernanda.rycheta@unicesumar.edu.br    |                            |
| Ramal do Colaborador*:         |                                       |                            |
| Nome do Gestor*:               | CRISTINA YOSHIE KIMURA                |                            |
| e-mail do Gestor:              | cristina.kimura@unicesumar.edu.br     |                            |
| Ramal do Gestor*:              |                                       |                            |
| Justificativa da Solicitação*: |                                       |                            |
| Anexos:                        | Arquivo                               |                            |
|                                |                                       | 😪 Remover Seed   🖋 Conclui |
|                                |                                       |                            |
|                                |                                       |                            |

| <b>UniCesumar</b> | MANUAL                      |         |                  |         |
|-------------------|-----------------------------|---------|------------------|---------|
|                   | Data de emissão:            | Versão: | Data de revisão: | Página: |
|                   | 02/09/2020                  | 1.0     | 02/09/2020       | 8 de 31 |
|                   | INFORMAÇÕES DO CARTÃO PONTO |         |                  |         |

Para dar sequência na solicitação, o gestor deverá preencher os demais campos necessários (Ramal do Colaborador, Ramal do Gestor e Justificativa da Solicitação), e, se for necessário, poderá anexar algum documento à solicitação. Para finalizar, o gestor deverá concluir a solicitação, para que a mesma seja encaminhada para o Controle de Jornada, conforme demostrado abaixo.

| 131612 - Informações do Cartão              | Ponto                                                                                                    | ▼ (\$)           |
|---------------------------------------------|----------------------------------------------------------------------------------------------------|------------------|
| Processo: Informações                       | do Cartão Ponto [1.3]                                                                                           |                  |
| Data de criação: 23/07/20 14:               | 51:54                                                                                                    |                  |
| Solicitante: Fernanda Bia                   | zetto Guivernau Rycheta                                                                                         |                  |
| - Informações                               |                                                                                                    |                  |
| Fluxo da Solicitação                        |                                                                                                    | E                |
| Exportar para csv                           |                                                                                                    |                  |
| seq Atividade Responsável                   | pela Atividade Status Data de Conclusão                                                                         |                  |
| 🚴 Solicitar Ajustes                         | (?) Aj                                                                                                    | uda   🖋 Concluir |
| Data de criação:                            | 23/07/20 14:51:54                                                                                               |                  |
| Responsável:                                | Fernanda Biazetto Guivernau Rycheta                                                                             |                  |
| <ul> <li>Informações da atividad</li> </ul> | e                                                                                                    |                  |
| Status do Processo:                         | Em Atendimento Solicitante                                                                                      |                  |
| <ul> <li>Identificação do Colat</li> </ul>  | orador                                                                                                    |                  |
| Empresa:                                    | Cesumar Centro de Ens.Sup.de Mgá Ltda                                                                           | ~                |
| Matrícula*:                                 | 21042                                                                                                    |                  |
| Nome do Colaborador*:                       | FERNANDA BIAZETTO GUIVERNAU RYCHETA                                                                             |                  |
| e-mail do Colaborador*:                     | fernanda.rycheta@unicesumar.edu.br                                                                              |                  |
| Ramal do Colaborador*:                      | 1865                                                                                                    |                  |
| Nome do Gestor*:                            | CRISTINA YOSHIE KIMURA                                                                                          |                  |
| e-mail do Gestor:                           | cristina.kimura@unicesumar.edu.br                                                                               |                  |
| Ramal do Gestor*:                           | 2124                                                                                                    |                  |
| Justificativa da Solicitação*:              | Dia 15/07/2020 o colaborador enviou atestado médico e no Cartão Ponto consta falta.<br>Segue em anexo atestado. |                  |
| Anexos:                                     | TESTE ANEXO.docx                                                                                                | 9                |
|                                             |                                                                                                    | Conc             |
|                                             |                                                                                                    |                  |
| mensariens                                  |                                                                                                    |                  |

| UniCesumar | MANUAL                      |         |                  |         |
|------------|-----------------------------|---------|------------------|---------|
|            | Data de emissão:            | Versão: | Data de revisão: | Página: |
|            | 02/09/2020                  | 1.0     | 02/09/2020       | 9 de 31 |
|            | INFORMAÇÕES DO CARTÃO PONTO |         |                  |         |

#### 2.3 ANALISE DA SOLICITAÇÃO PELO CONTROLE DE JORNADA

Após o preenchimento da solicitação pelo gestor, o Controle de Jornada receberá um e-mail informando que possui uma atividade em aberto, para atende-la ele poderá clicar no link do e-mail conforme demonstrado a seguir.

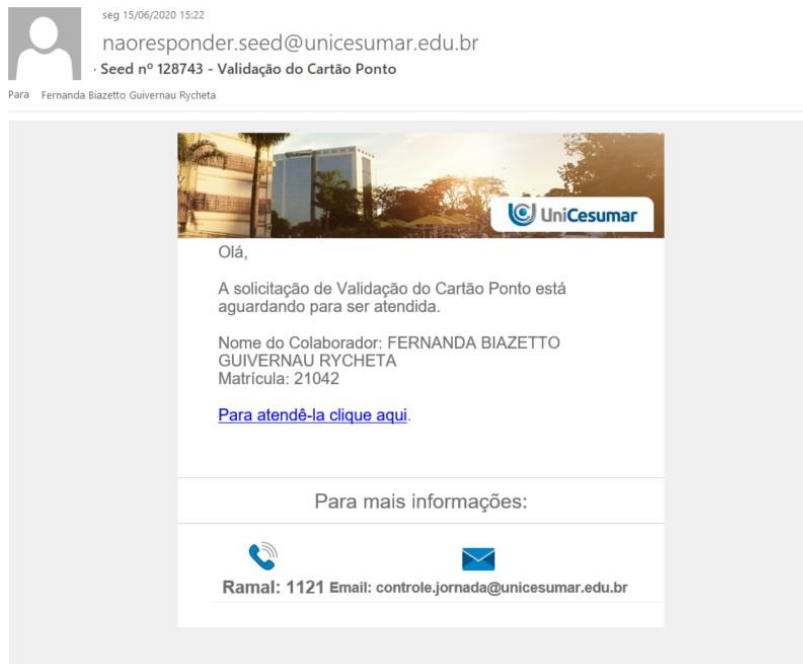

Outra opção para atender ao seed é em "Minhas atividades" inserir o número do seed no campo de pesquisa e realizar a pesquisa, na sequência, clicar em "Atender".

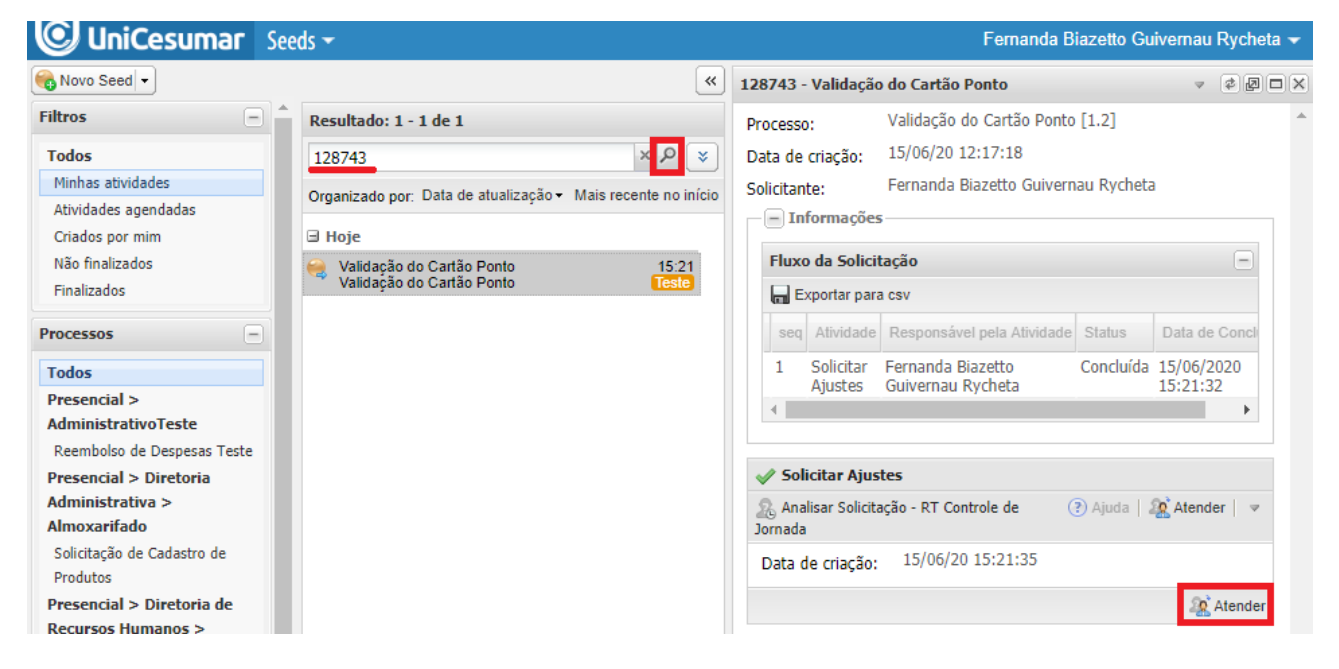

|            | MANUAL                         |                |                                |                     |
|------------|--------------------------------|----------------|--------------------------------|---------------------|
| UniCesumar | Data de emissão:<br>02/09/2020 | Versão:<br>1.0 | Data de revisão:<br>02/09/2020 | Página:<br>10 de 31 |
|            | INFORMAÇÕES DO CARTÃO PONTO    |                |                                |                     |

Após atender a atividade, o *sydle* irá retornar os dados já preenchidos pelo solicitante e os campos de preenchimento do **Controle de Jornada** conforme imagem a seguir.

| 🚴 Analisar Solicitação - RT Controle          | de Jornada                                                                                                    | 🕜 Ajuda   🖋 Concluir   🔻 |
|-----------------------------------------------|----------------------------------------------------------------------------------------------------|--------------------------|
| Data de criação:                              | 02/09/20 16:28:33                                                                                                 |                          |
| Responsável:                                  | Fernanda Biazetto Guivernau Rycheta                                                                               |                          |
| - Informações da atividade-                   |                                                                                                    |                          |
| Status do Processo:                           | Em Atendimento RT - Controle de Jornada                                                                           |                          |
| - Identificação do Colabor                    | ador                                                                                                    |                          |
| Empresa:                                      | Cesumar Centro de Ens.Sup.de Mgá Ltda                                                                             | ~                        |
| Matrícula:                                    | 21042                                                                                                    |                          |
| Nome do Colaborador:                          | FERNANDA BIAZETTO GUIVERNAU RYCHETA                                                                               |                          |
| e-mail do Colaborador:                        | fernanda.rycheta@unicesumar.edu.br                                                                                |                          |
| Ramal do Colaborador:                         | 1865                                                                                                    |                          |
| Nome do Gestor:                               | CRISTINA YOSHIE KIMURA                                                                                            |                          |
| e-mail do Gestor:                             | cristina.kimura@unicesumar.edu.br                                                                                 |                          |
| Ramal do Gestor:                              | 2124                                                                                                    |                          |
| Justificativa da Solicitação:                 | Dia 15/07/2020 o colaborador enviou atestado médico e no Cartão Ponto consta falta.<br>Segue em anexo o atestado. |                          |
| Anexos:                                       | TESTE ANEXO.docx                                                                                                  | ٢                        |
| Necessário esclarecimentos?*:                 | <ul> <li>○ Sim</li> <li>○ Não</li> </ul>                                                                          |                          |
| Observações Controle de<br>Jornada <b>*</b> : |                                                                                                    |                          |
|                                               |                                                                                                    | ✓ Concluir               |

| UniCesumar | MANUAL                      |         |                  |          |
|------------|-----------------------------|---------|------------------|----------|
|            | Data de emissão:            | Versão: | Data de revisão: | Página:  |
|            | 02/09/2020                  | 1.0     | 02/09/2020       | 11 de 31 |
|            | INFORMAÇÕES DO CARTÃO PONTO |         |                  |          |

### **2.3.1 Encaminhando Solicitação para esclarecimentos do GESTOR** – (*Responsável: Controle de Jornada*)

Quando o Controle de Jornada Identificar que é necessário encaminhar a solicitação para o Gestor ele deve selecionar a opção "SIM" no campo "Necessário esclarecimentos?" e preencher o campo "Observações Controle de Jornada", na sequência clicar em concluir a atividade, conforme demostrado abaixo.

| & Analisar Solicitação - RT Controle           | de Jornada                                                                                                    | 🕐 Ajuda   🖋 Concluir   💌 |
|------------------------------------------------|----------------------------------------------------------------------------------------------------|--------------------------|
| Data de criação:                               | 02/09/20 16:28:33                                                                                                 |                          |
| Responsável:                                   | Fernanda Biazetto Guivernau Rycheta                                                                               |                          |
| <ul> <li>Informações da atividade -</li> </ul> |                                                                                                    |                          |
| Status do Processo:                            | Em Atendimento RT - Controle de Jornada                                                                           |                          |
| Identificação do Colabor                       | ador                                                                                                    |                          |
| Empresa:                                       | Cesumar Centro de Ens.Sup.de Mgá Ltda                                                                             | *                        |
| Matrícula:                                     | 21042                                                                                                    |                          |
| Nome do Colaborador:                           | FERNANDA BIAZETTO GUIVERNAU RYCHETA                                                                               |                          |
| e-mail do Colaborador:                         | fernanda.rycheta@unicesumar.edu.br                                                                                |                          |
| Ramal do Colaborador:                          | 1865                                                                                                    |                          |
| Nome do Gestor:                                | CRISTINA YOSHIE KIMURA                                                                                            |                          |
| e-mail do Gestor:                              | cristina.kimura@unicesumar.edu.br                                                                                 |                          |
| Ramal do Gestor:                               | 2124                                                                                                    |                          |
| Justificativa da Solicitação:                  | Dia 15/07/2020 o colaborador enviou atestado médico e no Cartão Ponto consta falta.<br>Segue em anexo o atestado. |                          |
| Anexos:                                        | TESTE ANEXO.docx                                                                                                  | 9                        |
|                                                | O Arquivo                                                                                                    |                          |
| Necessário esclarecimentos?*:                  | © Sim<br>○ Não                                                                                                    |                          |
| Observações Controle de<br>Jornada*:           | Observações Controle de Jornada                                                                                   |                          |
|                                                |                                                                                                    | Concluir                 |

|  | MANUAL                      |         |                  |          |
|--|-----------------------------|---------|------------------|----------|
|  | Data de emissão:            | Versão: | Data de revisão: | Página:  |
|  | 02/09/2020                  | 1.0     | 02/09/2020       | 12 de 31 |
|  | ΙΝΕΩΡΜΑΩΘΕS DO CARTÃO PONTO |         |                  |          |

## **2.3.2 Encaminhando Solicitação para análise do AFASTAMENTO OU FÉRIAS** – (*Responsável: Controle de Jornada*)

Quando o Controle de Jornada Identificar que é necessário encaminhar a solicitação para o setor de **AFASTAMENTO ou FÉRIAS** ele deve selecionar a opção "**NÃO**" no campo "**Necessário esclarecimentos**?". Na sequência abrirá o campo "**Deseja encerrar o fluxo**?", o Controle de jornada deve então selecionar a opção "**NÃO**", e por fim, abrirá um novo campo "**Encaminhar solicitação para**", neste campo o Controle de Jornada define se deseja enviar o seed para o Afastamento ou para Férias. Vale ressaltar que após passar por um dos dois setores a solicitação irá retornar ao controle de jornada, e se for necessário este poderá encaminhar para o outro setor.

Por fim, o Controle de Jornada deve preencher o campo **"Observações Controle de Jornada"** e na sequência clicar em concluir a atividade, conforme demostrado abaixo.

|                                                                                                    | e de Jornada                                                                                               | (?) Ajuda   🞸 Concluir |
|----------------------------------------------------------------------------------------------------|----------------------------------------------------------------------------------------------------|------------------------|
| oata de criação:                                                                                                    | 02/09/20 16:28:33                                                                                          |                        |
| esponsável:                                                                                                    | Fernanda Biazetto Guivernau Rycheta                                                                        |                        |
| <ul> <li>Informações da atividade</li> </ul>                                                                                     |                                                                                                    |                        |
| Status do Processo:                                                                                                    | Em Atendimento RT - Controle de Jornada                                                                    |                        |
| - Identificação do Colabo                                                                                                    | rador                                                                                                    |                        |
| Empresa:                                                                                                    | Cesumar Centro de Ens.Sup.de Mgá Ltda                                                                      | ×                      |
| Matrícula:                                                                                                    | 21042                                                                                                    |                        |
| Nome do Colaborador:                                                                                                    | FERNANDA BIAZETTO GUIVERNAU RYCHETA                                                                        |                        |
| e-mail do Colaborador:                                                                                                    | fernanda.rycheta@unicesumar.edu.br                                                                         |                        |
| Ramal do Colaborador:                                                                                                    | 1865                                                                                                    |                        |
| Nome do Gestor:                                                                                                    | CRISTINA YOSHIE KIMURA                                                                                     |                        |
| e-mail do Gestor:                                                                                                    | cristina.kimura@unicesumar.edu.br                                                                          |                        |
| Ramal do Gestor:                                                                                                    | 2124                                                                                                    |                        |
| Anexos:                                                                                                    | TESTE ANEXO.docx                                                                                           | ٢                      |
| Anexos:                                                                                                    | TESTE ANEXO.docx                                                                                           | 9                      |
| Nacasa (nia anglesa sina ata 208                                                                                                 | Arduvo                                                                                                    |                        |
| Necessario esclarecimentos?**:                                                                                                   | () Sim                                                                                                    |                        |
|                                                                                                    | Não                                                                                                    |                        |
| Deseja encerrar o fluxo?*:                                                                                                    | Sim     Sim     Sim     Sim                                                                                |                        |
| Deseja encerrar o fluxo?*:                                                                                                    | <ul> <li>Não</li> <li>Sim</li> <li>Não</li> </ul>                                                          |                        |
| Deseja encerrar o fluxo?*:<br>Encaminhar solicitação para*:                                                                      | <ul> <li>Não</li> <li>Sim</li> <li>Não</li> <li>FÉRIAS</li> </ul>                                          | ~                      |
| Deseja encerrar o fluxo?*:<br>Encaminhar solicitação para*:<br>Observações Controle de<br>Jornada*:                              | <ul> <li>Não</li> <li>Sim</li> <li>Não</li> <li>FÉRIAS</li> <li>Observações Controle de Jornada</li> </ul> | ×                      |
| Deseja encerrar o fluxo?*:<br>Encaminhar solicitação para*:<br>Observações Controle de<br>Jornada*:                              | <ul> <li>Não</li> <li>Sim</li> <li>Não</li> <li>FÉRIAS</li> <li>Observações Controle de Jornada</li> </ul> | ~                      |
| Deseja encerrar o fluxo?*:<br>Encaminhar solicitação para*:<br>Observações Controle de<br>Jornada*:                              | <ul> <li>Não</li> <li>Sim</li> <li>Não</li> <li>FÉRIAS</li> <li>Observações Controle de Jornada</li> </ul> | ×                      |
| Deseja encerrar o fluxo?*:<br>Encaminhar solicitação para*:<br>Observações Controle de<br>Jornada*:                              | <ul> <li>Não</li> <li>Sim</li> <li>Não</li> <li>FÉRIAS</li> <li>Observações Controle de Jornada</li> </ul> | ¥<br>√ Con             |
| Deseja encerrar o fluxo?*:<br>Encaminhar solicitação para*:<br>Observações Controle de<br>Jornada*:                              | Sim     Não     Sim     Não     FÉRIAS     Observações Controle de Jornada                                 | ✓<br>✓<br>✓<br>✓<br>✓  |
| Deseja encerrar o fluxo?*:<br>Encaminhar solicitação para*:<br>Observações Controle de<br>Jornada*:<br>Encaminhar solicitação pa | Sim     Não     Sim     Não     FÉRIAS     Observações Controle de Jornada  ra*:     I     FÉRIAS          | ✓                      |

|              | MANUAL                      |         |                  |          |
|--------------|-----------------------------|---------|------------------|----------|
| 🕑 UniCesumar | Data de emissão:            | Versão: | Data de revisão: | Página:  |
|              | 02/09/2020                  | 1.0     | 02/09/2020       | 13 de 31 |
|              | INFORMAÇÕES DO CARTÃO PONTO |         |                  |          |

#### **2.3.3** Encerrar solicitação pelo Controle de Jornada – (Responsável: Controle de Jornada)

Quando o Controle de Jornada analisar que a solicitação não deve ser encerrada ele deve selecionar a opção "NÃO" no campo "Necessário esclarecimentos?". Na sequência abrirá o campo "Deseja encerrar o fluxo?", o Controle de jornada deve então selecionar a opção "SIM", na sequência o Controle de Jornada deve preencher o campo "Observações Controle de Jornada" e concluir a atividade, encerrando o fluxo, conforme demostrado abaixo.

| 🐊 Analisar Solicitação - RT Controle | : de Jornada                                                                                                    | 🕐 Ajuda   🖋 Concluir   💌 |
|--------------------------------------|----------------------------------------------------------------------------------------------------|--------------------------|
| Data de criação:                     | 02/09/20 16:28:33                                                                                                 |                          |
| Responsável:                         | Fernanda Biazetto Guivernau Rycheta                                                                               |                          |
| — Informações da atividade           |                                                                                                    |                          |
| Status do Processo:                  | Em Atendimento RT - Controle de Jornada                                                                           |                          |
| - Identificação do Colabor           | rador                                                                                                    |                          |
| Empresa:                             | Cesumar Centro de Ens.Sup.de Mgá Ltda                                                                             | ~                        |
| Matrícula:                           | 21042                                                                                                    |                          |
| Nome do Colaborador:                 | FERNANDA BIAZETTO GUIVERNAU RYCHETA                                                                               |                          |
| e-mail do Colaborador:               | fernanda.rycheta@unicesumar.edu.br                                                                                |                          |
| Ramal do Colaborador:                | 1865                                                                                                    |                          |
| Nome do Gestor:                      | CRISTINA YOSHIE KIMURA                                                                                            |                          |
| e-mail do Gestor:                    | cristina.kimura@unicesumar.edu.br                                                                                 |                          |
| Ramal do Gestor:                     | 2124                                                                                                    |                          |
| Justificativa da Solicitação:        | Dia 15/07/2020 o colaborador enviou atestado médico e no Cartão Ponto consta falta.<br>Segue em anexo o atestado. |                          |
| Anexos:                              | TESTE ANEXO.docx                                                                                                  | 9                        |
| Necessário esclarecimentos?*:        | ◯ Sim<br>◎ Não                                                                                                    |                          |
| Deseja encerrar o fluxo?*:           | ● Sim                                                                                                    |                          |
| Observações Controle de<br>Jornada*: | Observações Controle de Jornada                                                                                   |                          |
|                                      |                                                                                                    | V Concluir               |

|                               | MANUAL                                     |                    |                                                                                                    |            |
|-------------------------------|--------------------------------------------|--------------------|----------------------------------------------------------------------------------------------------|------------|
|                               | Data de emissão:                           | Versão:            | Data de revisão:                                                                                                | Página:    |
| Unicesuma                     | 02/09/2020                                 | 1.0                | 02/09/2020                                                                                                    | 14 de 31   |
|                               | INFO                                       | RMAÇÕES DC         | CARTÃO PONTO                                                                                                    |            |
| Ao encerrar a solicit:        | ação, o gestor e o colabo                  | rador recebei      | rão um e-mail inform                                                                                            | ando que a |
| solicitação foi encerrada, co | nforme imagem abaivo                       |                    |                                                                                                    | unuo que u |
| dom 21/0                      | 6/2020 18:07                               |                    |                                                                                                    |            |
| Daore                         | esponder seed@unices                       | ımar edu br        |                                                                                                    |            |
| Seed n                        | º 128950 - Validação do Cartão P           | onto               |                                                                                                    |            |
| Para Fernanda Biazetto Guiv   | ernau Rycheta                              |                    |                                                                                                    |            |
|                               | No.                                        |                    | the second second second second second second second second second second second second second second second se |            |
|                               |                                            |                    | UniCesumar                                                                                                    |            |
|                               |                                            | COMPANY ALLOW      |                                                                                                    |            |
|                               | Ola,                                       |                    |                                                                                                    |            |
|                               | Sua solicitação de Va<br>colaborador FERNA | alidação do Carl   | tão Ponto do<br>GUIVERNAU                                                                                       |            |
|                               | RYCHETA matrícula                          | 21042 foi finaliz  | zada.                                                                                                    |            |
|                               | Favor solicitar que o                      | colaborador ace    | esse o porta para                                                                                               |            |
|                               | conferir espelho pon                       | to e enviar 'De A  | Acordo'.                                                                                                    |            |
|                               |                                            |                    |                                                                                                    |            |
|                               | Para                                       | mais informa       | റ്റെ:                                                                                                    |            |
|                               | i did i                                    | nais informa       | çocs.                                                                                                    |            |
|                               |                                            |                    | <                                                                                                    |            |
|                               | Ramal: 1121 Email                          | : controle.jornada | a@unicesumar.edu.br                                                                                             |            |
|                               |                                            |                    |                                                                                                    |            |
| - Second                      |                                            |                    |                                                                                                    |            |
| dom 21/0                      | 6/2020 18:07                               | 1.1                |                                                                                                    |            |
| naor                          | esponder.seed@unices                       | umar.edu.br        |                                                                                                    |            |

| C UniCesumar                                                                         |
|--------------------------------------------------------------------------------------|
| Prezado Colaborador,                                                                 |
| Sua solicitação de Validação do Cartão Ponto<br>finalizada.                          |
| Favor acessar o portal do colaborador, verificar espelho ponto e enviar 'De Acordo'. |
| Para mais informações:                                                               |
|                                                                                      |
| Ramal: 1121 Email: controle.jornada@unicesumar.edu.br                                |

PMO - Escritório de Projetos

|            | MANUAL                      |         |                  |          |
|------------|-----------------------------|---------|------------------|----------|
| UniCesumar | Data de emissão:            | Versão: | Data de revisão: | Página:  |
|            | 02/09/2020                  | 1.0     | 02/09/2020       | 15 de 31 |
|            | INFORMAÇÕES DO CARTÃO PONTO |         |                  |          |

#### 2.4 RETORNO DA SOLICITAÇÃO PARA ANÁLISE DO GESTOR

Uma vez que o Controle de Jornada julgar que precise retornar a solicitação ao gestor, o Gestor receberá um e-mail informando que possui uma atividade em aberto, para atende-la ele poderá clicar no link do e-mail conforme demonstrado a seguir.

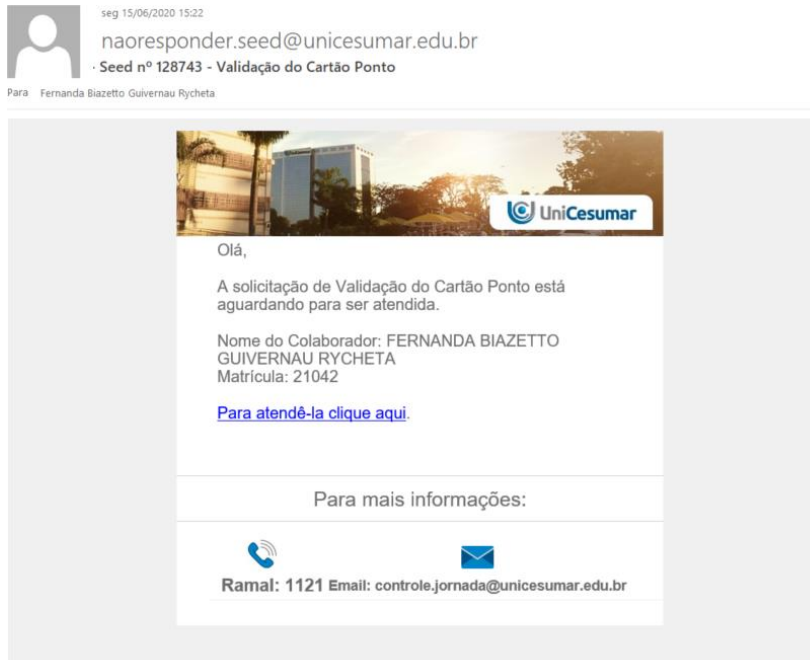

Outra opção para atender ao seed é em "Minhas atividades" inserir o número do seed no campo de pesquisa e realizar a pesquisa, na sequência, clicar em "Atender".

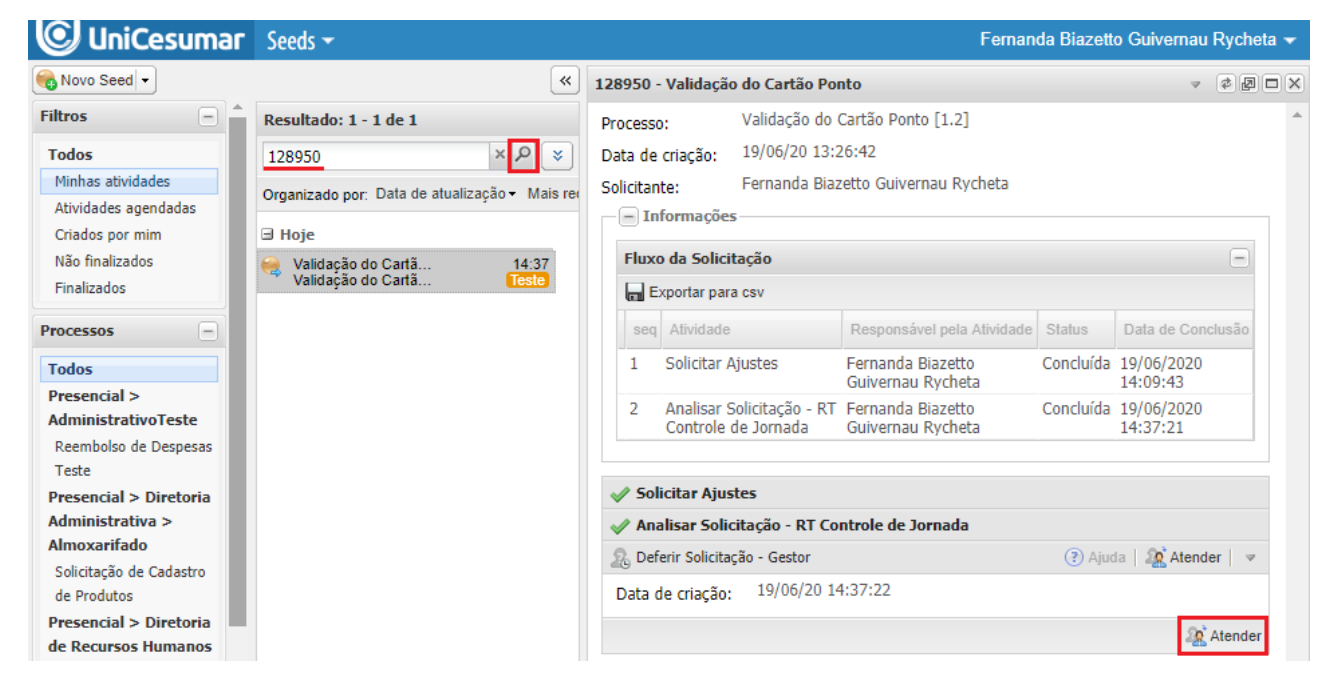

| UniCesumar | MANUAL                      |         |                  |          |
|------------|-----------------------------|---------|------------------|----------|
|            | Data de emissão:            | Versão: | Data de revisão: | Página:  |
|            | 02/09/2020                  | 1.0     | 02/09/2020       | 16 de 31 |
|            | INFORMAÇÕES DO CARTÃO PONTO |         |                  |          |

Após atender a atividade, o *sydle* irá retornar os dados já preenchidos anteriormente e os campos de preenchimento do **Gestor** conforme imagem a seguir.

| & Deferir Solicitação - Gestor                                |                                                                                                    | 🕐 Ajuda   🖋 Concluir   💌 |
|---------------------------------------------------------------|----------------------------------------------------------------------------------------------------|--------------------------|
| Data de criação:                                              | 02/09/20 16:38:45                                                                                                 |                          |
| Responsável:                                                  | Fernanda Biazetto Guivernau Rycheta                                                                               |                          |
| <ul> <li>Informações da atividade</li> </ul>                  |                                                                                                    |                          |
| Status do Processo:                                           | Em Atendimento Diretoria de Área                                                                                  |                          |
| Identificação do Colabor                                      | ador                                                                                                    |                          |
| Empresa:                                                      | Cesumar Centro de Ens.Sup.de Mgá Ltda                                                                             | ~                        |
| Matrícula:                                                    | 21042                                                                                                    |                          |
| Nome do Colaborador:                                          | FERNANDA BIAZETTO GUIVERNAU RYCHETA                                                                               |                          |
| e-mail do Colaborador:                                        | fernanda.rycheta@unicesumar.edu.br                                                                                |                          |
| Ramal do Colaborador:                                         | 1865                                                                                                    |                          |
| Nome do Gestor:                                               | CRISTINA YOSHIE KIMURA                                                                                            |                          |
| e-mail do Gestor:                                             | cristina.kimura@unicesumar.edu.br                                                                                 |                          |
| Ramal do Gestor:                                              | 2124                                                                                                    |                          |
| Justificativa da Solicitação:<br>Necessário esclarecimentos?: | Dia 15/07/2020 o colaborador enviou atestado medico e no Cartão Ponto consta falta.<br>Segue em anexo o atestado. |                          |
|                                                               | ○ Não                                                                                                    |                          |
| Observações Controle de<br>Jornada:                           | Observações Controle de Jornada                                                                                   |                          |
| Anexos:                                                       | TESTE ANEXO.docx                                                                                                  |                          |
|                                                               | O Arquivo                                                                                                    |                          |
| Solicitação Deferida?*:                                       | ◯ Sim<br>◯ Não                                                                                                    |                          |
| Parecer Gestor*:                                              |                                                                                                    |                          |
|                                                               |                                                                                                    | 🖋 Concluir               |

| UniCesumar | MANUAL                      |         |                  |          |
|------------|-----------------------------|---------|------------------|----------|
|            | Data de emissão:            | Versão: | Data de revisão: | Página:  |
|            | 02/09/2020                  | 1.0     | 02/09/2020       | 17 de 31 |
|            | INFORMAÇÕES DO CARTÃO PONTO |         |                  |          |

#### **2.4.1** Deferimento da solicitação pelo GESTOR – (Responsável: Gestor)

Ao atender a solicitação e o gestor DEFERIR a solicitação ele deve selecionar a opção "SIM" no campo "Solicitação Deferida?", preencher o campo "Parecer Gestor" e concluir o seed. Ainda se julgar necessário o gestor pode anexar algum arquivo através do campo Anexos.

| & Deferir Solicitação - Gestor               |                                                                                                    | 🕐 Ajuda   🖋 Concluir   💌 |
|----------------------------------------------|----------------------------------------------------------------------------------------------------|--------------------------|
| Data de criação:                             | 02/09/20 16:38:45                                                                                                 |                          |
| Responsável:                                 | Fernanda Biazetto Guivernau Rycheta                                                                               |                          |
| <ul> <li>Informações da atividade</li> </ul> |                                                                                                    |                          |
| Status do Processo:                          | Em Atendimento Diretoria de Área                                                                                  |                          |
| <ul> <li>Identificação do Colabor</li> </ul> | ador                                                                                                    |                          |
| Empresa:                                     | Cesumar Centro de Ens.Sup.de Mgá Ltda                                                                             | ~                        |
| Matrícula:                                   | 21042                                                                                                    |                          |
| Nome do Colaborador:                         | FERNANDA BIAZETTO GUIVERNAU RYCHETA                                                                               |                          |
| e-mail do Colaborador:                       | fernanda.rycheta@unicesumar.edu.br                                                                                |                          |
| Ramal do Colaborador:                        | 1865                                                                                                    |                          |
| Nome do Gestor:                              | CRISTINA YOSHIE KIMURA                                                                                            |                          |
| e-mail do Gestor:                            | cristina.kimura@unicesumar.edu.br                                                                                 |                          |
| Ramal do Gestor:                             | 2124                                                                                                    |                          |
| Justificativa da Solicitação:                | Dia 15/07/2020 o colaborador enviou atestado médico e no Cartão Ponto consta falta.<br>Segue em anexo o atestado. |                          |
| Necessário esclarecimentos?:                 | Sim<br>Não                                                                                                    |                          |
| Observações Controle de<br>Jornada:          | Observações Controle de Jornada                                                                                   |                          |
| Anexos:                                      | TESTE ANEXO.docx                                                                                                  | 9                        |
| Solicitação Deferida?*:                      |                                                                                                    |                          |
| Parecer Gestor*:                             | Parecer Gestor                                                                                                    |                          |
|                                              |                                                                                                    | 🖋 Concluir               |

Ao concluir a atividade, o seed retornará ao setor de Controle de Jornada.

| UniCesumar | MANUAL                      |         |                  |          |
|------------|-----------------------------|---------|------------------|----------|
|            | Data de emissão:            | Versão: | Data de revisão: | Página:  |
|            | 02/09/2020                  | 1.0     | 02/09/2020       | 18 de 31 |
|            | INFORMAÇÕES DO CARTÃO PONTO |         |                  |          |

#### **2.4.2** Indeferimento da solicitação pelo GESTOR – (Responsável: Gestor)

Ao atender a solicitação e o gestor INDEFERIR a solicitação ele deve selecionar a opção "NÃO" no campo "Solicitação Deferida? ", preencher o campo "Parecer Gestor" e concluir o seed. Ainda se julgar necessário o gestor pode anexar algum arquivo através do campo Anexos.

| & Deferir Solicitação - Gestor      |                                                                                                    | 🕐 Ajuda   🖋 Concluir   💌 |
|-------------------------------------|----------------------------------------------------------------------------------------------------|--------------------------|
| Data de criação:                    | 02/09/20 16:38:45                                                                                                 |                          |
| Responsável:                        | Fernanda Biazetto Guivernau Rycheta                                                                               |                          |
| Informações da atividade            |                                                                                                    |                          |
| Status do Processo:                 | Em Atendimento Diretoria de Área                                                                                  |                          |
| Identificação do Colabor            | ador                                                                                                    |                          |
| Empresa:                            | Cesumar Centro de Ens.Sup.de Mgá Ltda                                                                             | *                        |
| Matrícula:                          | 21042                                                                                                    |                          |
| Nome do Colaborador:                | FERNANDA BIAZETTO GUIVERNAU RYCHETA                                                                               |                          |
| e-mail do Colaborador:              | fernanda.rycheta@unicesumar.edu.br                                                                                |                          |
| Ramal do Colaborador:               | 1865                                                                                                    |                          |
| Nome do Gestor:                     | CRISTINA YOSHIE KIMURA                                                                                            |                          |
| e-mail do Gestor:                   | cristina.kimura@unicesumar.edu.br                                                                                 |                          |
| Ramal do Gestor:                    | 2124                                                                                                    |                          |
| Justificativa da Solicitação:       | Dia 15/07/2020 o colaborador enviou atestado médico e no Cartão Ponto consta falta.<br>Segue em anexo o atestado. |                          |
| Necessário esclarecimentos?:        | <ul> <li>Sim</li> <li>Não</li> </ul>                                                                              |                          |
| Observações Controle de<br>Jornada: | Observações Controle de Jornada                                                                                   |                          |
| Anexos:                             | TESTE ANEXO.docx                                                                                                  | <b></b>                  |
|                                     | O Arquivo                                                                                                    |                          |
| Solicitação Deferida?*:             | Sim                                                                                                    |                          |
| Parecer Gestor*:                    | Parecer Gestor                                                                                                    |                          |
|                                     |                                                                                                    | 🖌 Concluir               |

Ao indeferir a solicitação e concluir a atividade, o *Sydle Seed* irá disparar um e-mail ao Controle de Jornada informando que a solicitação foi INDEFERIDA pelo gestor, conforme imagem abaixo.

|                           | MANUAL                                                                                                    |            |                                           |          |  |
|---------------------------|----------------------------------------------------------------------------------------------------|------------|-------------------------------------------|----------|--|
|                           | Data de emissão:                                                                                                    | Versão:    | Data de revisão:                          | Página:  |  |
|                           | 02/09/2020                                                                                                    | 1.0        | 02/09/2020                                | 19 de 31 |  |
|                           | INFO                                                                                                    | RMAÇÕES DO | CARTÃO PONTO                              |          |  |
| Para Fernanda Biazetto di | V06/2020 12:04<br>Presponder.seed@unicesuma<br>Inº 129075 - Validação do Cartão Ponto<br>Suivernau Rycheta<br>Olá,<br>A solicitação de V<br>colaborador FERN<br>RYCHETA matrici<br>Para acessar o se<br>Para<br>Para | r.edu.br   | Ponto do<br>BUIVERNAU<br>ida pelo gestor. |          |  |

O colaborador também receberá um e-mail informando que a solicitação foi indeferida pelo

gestor, conforme segue.

|              | seg 22/06/2020 12:04                                         |
|--------------|--------------------------------------------------------------|
|              | naoresponder.seed@unicesumar.edu.br                          |
|              | Seed nº 129075 - Validação do Cartão Ponto                   |
| ara Fernanda | Biazetto Guivernau Rycheta                                   |
|              | © UniCesumar                                                 |
|              | Prezado Colaborador,                                         |
|              | Sua solicitação de Validação do Cartão Ponto foi INDEFERIDA. |
|              | Para maiores informações entrar em contato com o gestor      |
|              |                                                              |
|              | Para mais informações:                                       |
|              |                                                              |
|              | Ramal: 1121 Email: controle.iornada@unicesumar.edu.br        |
|              |                                                              |

| MANUAL                      |         |                  |          |
|-----------------------------|---------|------------------|----------|
| Data de emissão:            | Versão: | Data de revisão: | Página:  |
| 02/09/2020                  | 1.0     | 02/09/2020       | 20 de 31 |
| INFORMAÇÕES DO CARTÃO PONTO |         |                  |          |

#### 2.5 ANÁLISE DA SOLICITAÇÃO PELO SETOR DE FÉRIAS

Uma vez que o Controle de Jornada julgar que precise encaminhar a solicitação para o setor de Férias, o setor receberá um e-mail informando que possui uma atividade em aberto, para atendela ele poderá clicar no link do e-mail conforme demonstrado a seguir.

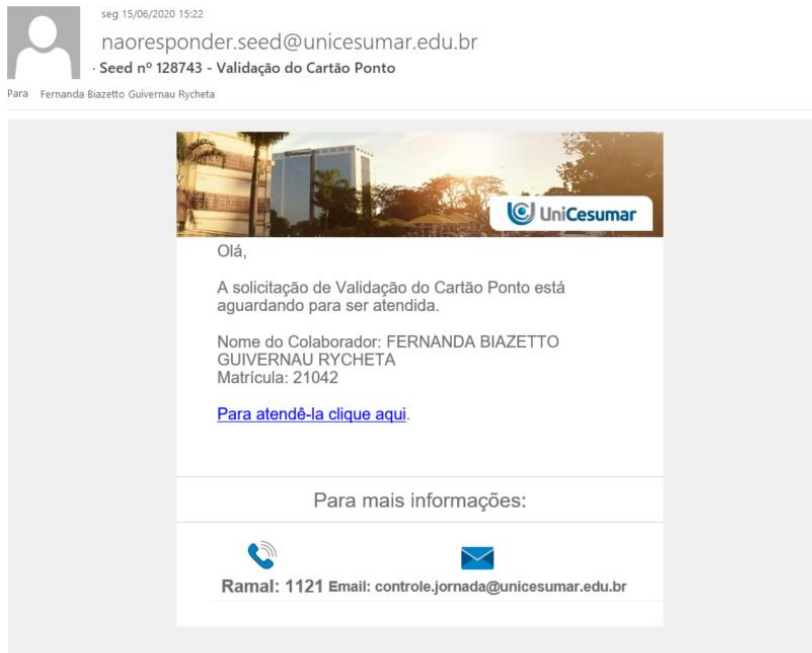

Outra opção para atender ao seed é em "Minhas atividades" inserir o número do seed no campo de pesquisa e realizar a pesquisa, na sequência, clicar em "Atender".

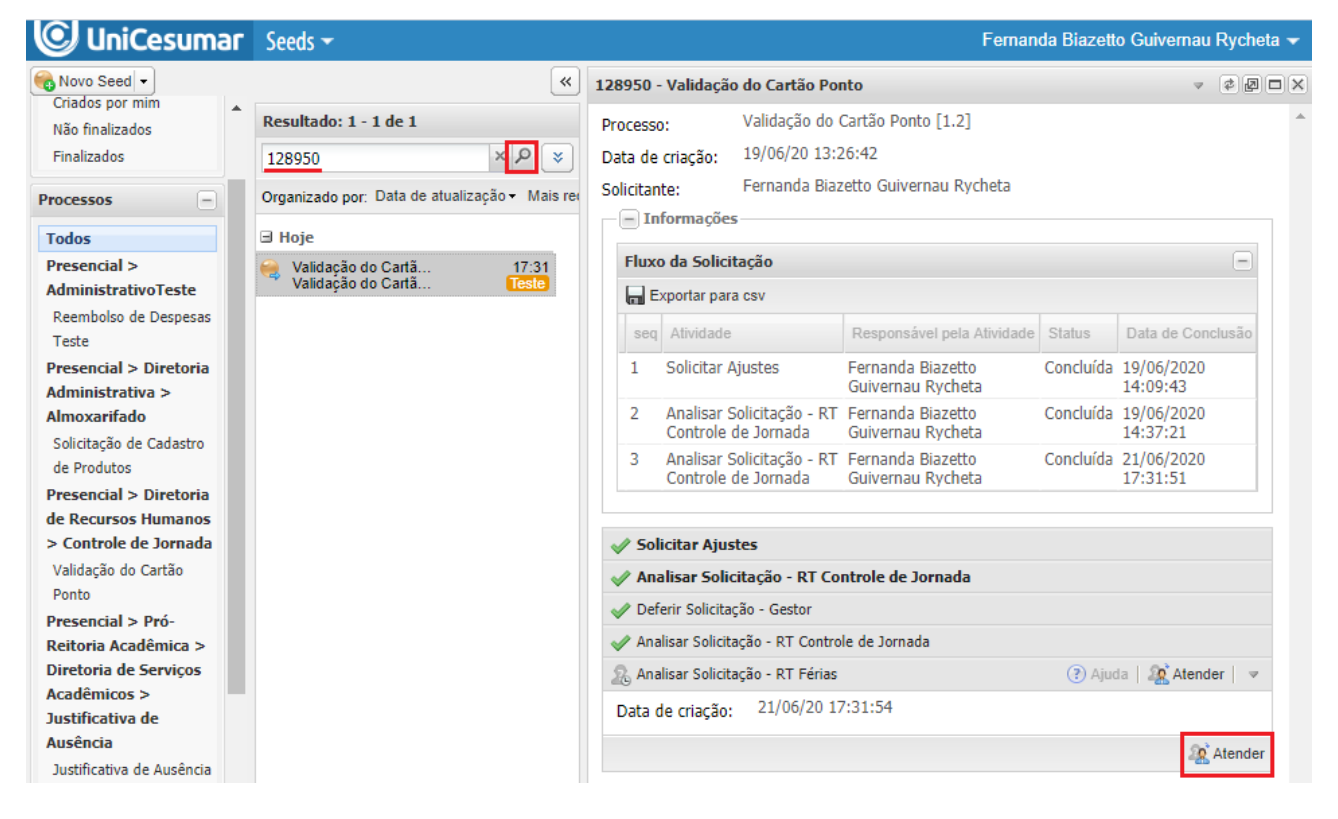

| UniCesumar | MANUAL                      |         |                  |          |  |
|------------|-----------------------------|---------|------------------|----------|--|
|            | Data de emissão:            | Versão: | Data de revisão: | Página:  |  |
|            | 02/09/2020                  | 1.0     | 02/09/2020       | 21 de 31 |  |
|            | INFORMAÇÕES DO CARTÃO PONTO |         |                  |          |  |

Após atender a atividade, o *sydle* irá retornar os dados já preenchidos anteriormente e o campo de preenchimento do **FÉRIAS** conforme imagem a seguir.

| Analisar Solicitação - RT Férias             |                                                                                                    | 🕐 Ajuda   🖋 Concluir |      |
|----------------------------------------------|----------------------------------------------------------------------------------------------------|----------------------|------|
| Data de criação:                             | 02/09/20 16:52:57                                                                                                 |                      |      |
| Responsável:                                 | Fernanda Biazetto Guivernau Rycheta                                                                               |                      |      |
| - Informações da atividade-                  |                                                                                                    |                      |      |
| Status do Processo:                          | Em Atendimento RT - Férias                                                                                        |                      |      |
| <ul> <li>Identificação do Colabor</li> </ul> | ador                                                                                                    |                      |      |
| Empresa:                                     | Cesumar Centro de Ens.Sup.de Mgá Ltda                                                                             | *                    |      |
| Matrícula:                                   | 21042                                                                                                    |                      |      |
| Nome do Colaborador:                         | FERNANDA BIAZETTO GUIVERNAU RYCHETA                                                                               |                      |      |
| e-mail do Colaborador:                       | fernanda.rycheta@unicesumar.edu.br                                                                                |                      |      |
| Ramal do Colaborador:                        | 1865                                                                                                    |                      |      |
| Nome do Gestor:                              | CRISTINA YOSHIE KIMURA                                                                                            |                      |      |
| e-mail do Gestor:                            | cristina.kimura@unicesumar.edu.br                                                                                 |                      |      |
| Ramal do Gestor:                             | 2124                                                                                                    |                      |      |
| Justificativa da Solicitação:                | Dia 15/07/2020 o colaborador enviou atestado médico e no Cartão Ponto consta falta.<br>Segue em anexo o atestado. |                      |      |
| Observações Controle de<br>Jornada:          | Observações Controle de Jornada                                                                                   |                      |      |
| Necessário esclarecimentos?:                 | ◯ Sim<br>◎ Não                                                                                                    |                      |      |
| Anexos:                                      | TESTE ANEXO.docx                                                                                                  | ٢                    |      |
|                                              | O Arquivo                                                                                                    |                      |      |
| Parecer Férias*:                             |                                                                                                    | •                    |      |
|                                              |                                                                                                    | Concl                | luir |

PMO - Escritório de Projetos

| <b>UniCesumar</b> | MANUAL                      |         |                  |          |  |
|-------------------|-----------------------------|---------|------------------|----------|--|
|                   | Data de emissão:            | Versão: | Data de revisão: | Página:  |  |
|                   | 02/09/2020                  | 1.0     | 02/09/2020       | 22 de 31 |  |
|                   | INFORMAÇÕES DO CARTÃO PONTO |         |                  |          |  |

#### **2.5.1** Concluir a atividade do Setor de Férias – (*Responsável: Férias*)

Ao atender a solicitação o setor de Férias deverá preencher o campo "Parecer Férias" e concluir

#### o seed. Ainda se julgar necessário pode anexar algum arquivo através do campo Anexos.

| & Analisar Solicitação - RT Férias           |                                                                                                    | 🕐 Ajuda   🖋 Conc | uir   📼  |
|----------------------------------------------|----------------------------------------------------------------------------------------------------|------------------|----------|
| Data de criação:                             | 02/09/20 16:52:57                                                                                                 |                  |          |
| Responsável:                                 | Fernanda Biazetto Guivernau Rycheta                                                                               |                  |          |
| Informações da atividade                     |                                                                                                    |                  |          |
| Status do Processo:                          | Em Atendimento RT - Férias                                                                                        |                  |          |
| <ul> <li>Identificação do Colabor</li> </ul> | rador                                                                                                    |                  |          |
| Empresa:                                     | Cesumar Centro de Ens.Sup.de Mgá Ltda                                                                             | *                |          |
| Matrícula:                                   | 21042                                                                                                    |                  |          |
| Nome do Colaborador:                         | FERNANDA BIAZETTO GUIVERNAU RYCHETA                                                                               |                  |          |
| e-mail do Colaborador:                       | fernanda.rycheta@unicesumar.edu.br                                                                                |                  |          |
| Ramal do Colaborador:                        | 1865                                                                                                    |                  |          |
| Nome do Gestor:                              | CRISTINA YOSHIE KIMURA                                                                                            |                  |          |
| e-mail do Gestor:                            | cristina.kimura@unicesumar.edu.br                                                                                 |                  |          |
| Ramal do Gestor:                             | 2124                                                                                                    |                  |          |
| Justificativa da Solicitação:                | Dia 15/07/2020 o colaborador enviou atestado médico e no Cartão Ponto consta falta.<br>Segue em anexo o atestado. |                  |          |
| Observações Controle de<br>Jornada:          | Observações Controle de Jornada                                                                                   |                  |          |
| Necessário esclarecimentos?:                 | ◯ Sim<br>◉ Não                                                                                                    |                  |          |
| Anexos:                                      | TESTE ANEXO.docx                                                                                                  |                  | 0        |
|                                              | O Arquivo                                                                                                    |                  |          |
| Parecer Férias*:                             | Parecer Férias                                                                                                    |                  |          |
|                                              |                                                                                                    |                  |          |
|                                              |                                                                                                    |                  |          |
|                                              |                                                                                                    |                  |          |
|                                              |                                                                                                    | ✓                | Concluir |

Ao concluir a atividade, o seed retornará ao setor de Controle de Jornada.

| UniCesumar | MANUAL                      |         |                  |          |  |
|------------|-----------------------------|---------|------------------|----------|--|
|            | Data de emissão:            | Versão: | Data de revisão: | Página:  |  |
|            | 02/09/2020                  | 1.0     | 02/09/2020       | 23 de 31 |  |
|            | INFORMAÇÕES DO CARTÃO PONTO |         |                  |          |  |

#### 2.6 ANÁLISE DA SOLICITAÇÃO PELO SETOR AFASTAMENTO

Uma vez que o Controle de Jornada julgar que precise encaminhar a solicitação para o setor de Afastamento, o setor receberá um e-mail informando que possui uma atividade em aberto, para atende-la ele poderá clicar no link do e-mail conforme demonstrado a seguir.

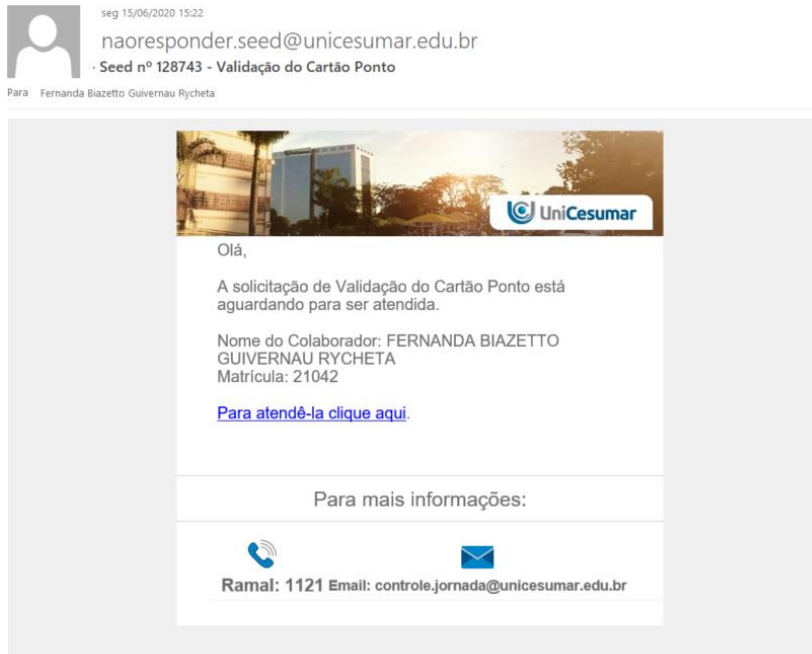

Outra opção para atender ao seed é em "Minhas atividades" inserir o número do seed no campo de pesquisa e realizar a pesquisa, na sequência, clicar em "Atender".

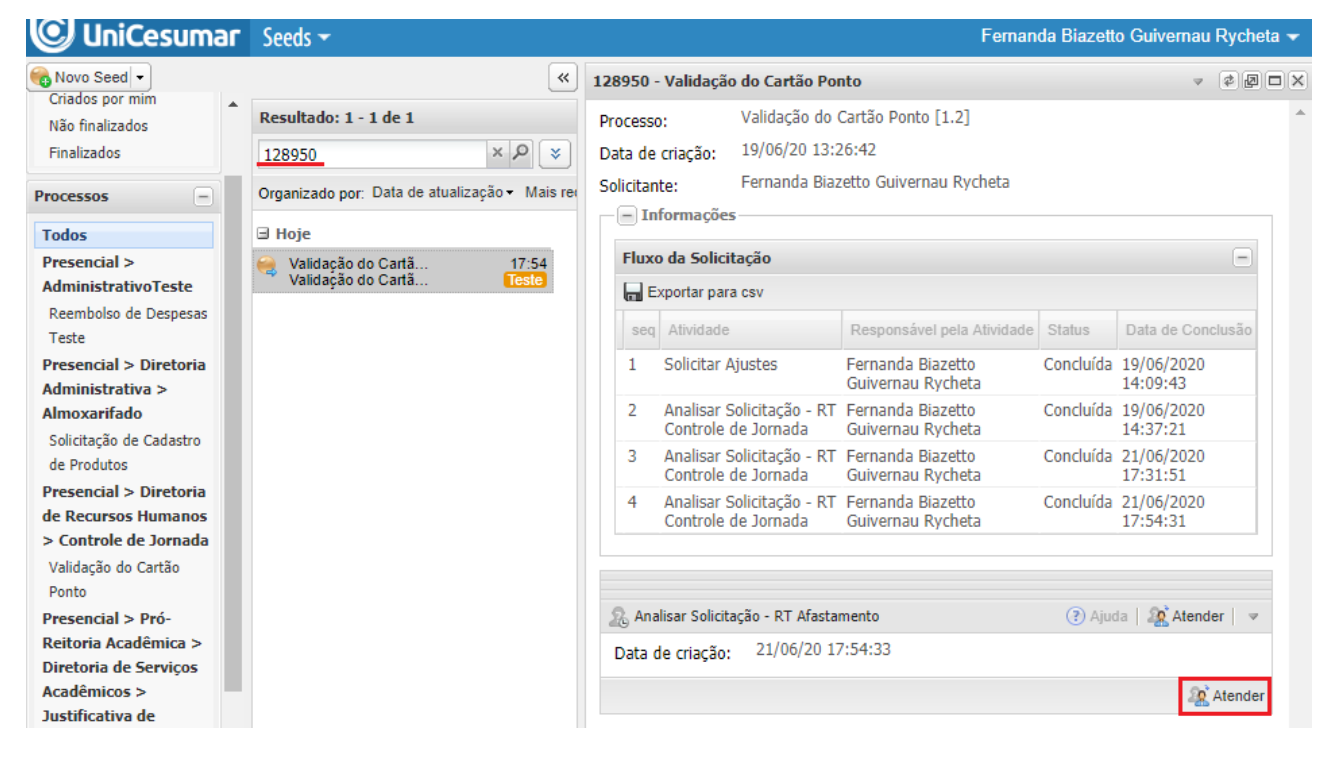

| UniCesumar | MANUAL                      |         |                  |          |  |
|------------|-----------------------------|---------|------------------|----------|--|
|            | Data de emissão:            | Versão: | Data de revisão: | Página:  |  |
|            | 02/09/2020                  | 1.0     | 02/09/2020       | 24 de 31 |  |
|            | INFORMAÇÕES DO CARTÃO PONTO |         |                  |          |  |

Após atender a atividade, o *sydle* irá retornar os dados já preenchidos anteriormente e o campo de preenchimento do **AFASTAMENTO** conforme imagem a seguir.

| & Analisar Solicitação - RT Afastam          | iento                                                                                                    | 🕐 Ajuda   🖋 Concluir | Ψ.  |
|----------------------------------------------|----------------------------------------------------------------------------------------------------|----------------------|-----|
| Data de criação:                             | 02/09/20 16:58:02                                                                                                 |                      |     |
| Responsável:                                 | Fernanda Biazetto Guivernau Rycheta                                                                               |                      |     |
| <ul> <li>Informações da atividade</li> </ul> |                                                                                                    |                      | ۱ ۲ |
| Status do Processo:                          | Em Atendimento RT - Afastamento                                                                                   |                      |     |
| Identificação do Colabo                      | rador                                                                                                    |                      |     |
| Empresa:                                     | Cesumar Centro de Ens.Sup.de Mgá Ltda                                                                             | *                    |     |
| Matrícula:                                   | 21042                                                                                                    |                      |     |
| Nome do Colaborador:                         | FERNANDA BIAZETTO GUIVERNAU RYCHETA                                                                               |                      |     |
| e-mail do Colaborador:                       | fernanda.rycheta@unicesumar.edu.br                                                                                |                      |     |
| Ramal do Colaborador:                        | 1865                                                                                                    |                      |     |
| Nome do Gestor:                              | CRISTINA YOSHIE KIMURA                                                                                            |                      |     |
| e-mail do Gestor:                            | cristina.kimura@unicesumar.edu.br                                                                                 |                      |     |
| Ramal do Gestor:                             | 2124                                                                                                    |                      |     |
| Justificativa da Solicitação:                | Dia 15/07/2020 o colaborador enviou atestado médico e no Cartão Ponto consta falta.<br>Segue em anexo o atestado. |                      |     |
| Observações Controle de<br>Jornada:          | Observações Controle de Jornada                                                                                   |                      |     |
| Anexos:                                      | TESTE ANEXO.docx                                                                                                  | 9                    |     |
| Parecer Afastamento*:                        |                                                                                                    |                      |     |
|                                              |                                                                                                    | Sonch                | uir |

| UniCesumar | MANUAL                      |         |                  |          |  |
|------------|-----------------------------|---------|------------------|----------|--|
|            | Data de emissão:            | Versão: | Data de revisão: | Página:  |  |
|            | 02/09/2020                  | 1.0     | 02/09/2020       | 25 de 31 |  |
|            | INFORMAÇÕES DO CARTÃO PONTO |         |                  |          |  |

#### **2.6.1** Concluir a atividade do Setor de Afastamento – (Responsável: Afastamento)

Ao atender a solicitação o setor de Afastamento deverá preencher o campo **"Parecer Afastamento"** e concluir o seed. Ainda se julgar necessário pode anexar algum arquivo através do campo Anexos.

| & Analisar Solicitação - RT Afastam          | ento                                                                                                    | 🕐 Ajuda   🖋 Concluir   💌 |
|----------------------------------------------|----------------------------------------------------------------------------------------------------|--------------------------|
| Data de criação:                             | 02/09/20 16:58:02                                                                                                 |                          |
| Responsável:                                 | Fernanda Biazetto Guivernau Rycheta                                                                               |                          |
| <ul> <li>Informações da atividade</li> </ul> |                                                                                                    |                          |
| Status do Processo:                          | Em Atendimento RT - Afastamento                                                                                   |                          |
| <ul> <li>Identificação do Colabo</li> </ul>  | rador                                                                                                    |                          |
| Empresa:                                     | Cesumar Centro de Ens.Sup.de Mgá Ltda                                                                             | ~                        |
| Matrícula:                                   | 21042                                                                                                    |                          |
| Nome do Colaborador:                         | FERNANDA BIAZETTO GUIVERNAU RYCHETA                                                                               |                          |
| e-mail do Colaborador:                       | fernanda.rycheta@unicesumar.edu.br                                                                                |                          |
| Ramal do Colaborador:                        | 1865                                                                                                    |                          |
| Nome do Gestor:                              | CRISTINA YOSHIE KIMURA                                                                                            |                          |
| e-mail do Gestor:                            | cristina.kimura@unicesumar.edu.br                                                                                 |                          |
| Ramal do Gestor:                             | 2124                                                                                                    |                          |
| Justificativa da Solicitação:                | Dia 15/07/2020 o colaborador enviou atestado médico e no Cartão Ponto consta falta.<br>Segue em anexo o atestado. |                          |
| Observações Controle de<br>Jornada:          | Observações Controle de Jornada                                                                                   |                          |
| Anexos:                                      | TESTE ANEXO.docx                                                                                                  |                          |
|                                              | O Arquivo                                                                                                    |                          |
| Parecer Afastamento*:                        | Parecer Afastamento                                                                                               |                          |
|                                              |                                                                                                    | ✔ Concluir               |

Ao concluir a atividade, o seed retornará ao setor de Controle de Jornada.

| UniCesumar | MANUAL                      |         |                  |          |  |
|------------|-----------------------------|---------|------------------|----------|--|
|            | Data de emissão:            | Versão: | Data de revisão: | Página:  |  |
|            | 02/09/2020                  | 1.0     | 02/09/2020       | 26 de 31 |  |
|            | INFORMAÇÕES DO CARTÃO PONTO |         |                  |          |  |

#### 2.7 MENSAGENS DE RETORNO DA BUSCA DADOS DO COLABORADOR

Ao realizar a pesquisa dos dados do colaborador, se o sistema não localizar o gestor ele irá preencher os campos de **Nome do Gestor** e **E-mail do Gestor** com os dados do **solicitante do seed** e irá retornar a mensagem "Favor solicitar ao Controle de Jornada que seja vinculado o Gestor para o colaborador informado" conforme demonstração abaixo.

| 131808 - Informações do Cartão Po | ito                                   | v (\$)                      |
|-----------------------------------|---------------------------------------|-----------------------------|
| Processo: Informações do (        | Cartão Ponto [1.3]                    |                             |
| Data de criação: 27/07/20 11:12:4 | 12                                    |                             |
| Solicitante: Fernanda Biazett     | o Guivernau Rycheta                   |                             |
| – Informações                     |                                       |                             |
| Fluxo da Solicitação              |                                       | -                           |
| Exportar para csv                 |                                       |                             |
| seq Atividade Responsável pela    | Atividade Status Data de Conclusão    |                             |
| A chate the bar                   |                                       |                             |
| Solicitar Ajustes                 | 77/07/20 44.40.40                     | 🕜 Ajuda   💞 Conciuir   🔹    |
| Data de criação:                  | 2//0//2011:12:42                      |                             |
| Responsável:                      |                                       |                             |
| Informações da atividade -        | For Alexandra Colicitante             |                             |
| Status do Processo:               | Em Atendimento Solicitante            |                             |
| - Identificação do Colabora       | dor                                   |                             |
| Empresa:                          | Cesumar Centro de Ens.Sup.de Mgá Ltda | ¥                           |
| Matrícula*:                       | 20927                                 |                             |
| Nome do Colaborador*:             | DEBORAH CRISTINA DE SOUZA MARQUES     |                             |
| e-mail do Colaborador*:           | deborah.marques@unicesumar.edu.br     |                             |
| Ramal do Colaborador*:            |                                       |                             |
| Nome do Gestor*:                  | Fernanda Biazetto Guivernau Rycheta   |                             |
| e-mail do Gestor:                 | fernanda.rycheta@unicesumar.edu.br    |                             |
| Ramal do Gestor*:                 |                                       |                             |
| Justificativa da Solicitação*:    |                                       |                             |
| Anexos:                           | Arquivo                               |                             |
|                                   |                                       |                             |
|                                   |                                       | 🍋 Remover Seed   🖋 Concluir |
|                                   |                                       |                             |
|                                   |                                       |                             |

|            | MANUAL                      |         |                  |          |  |
|------------|-----------------------------|---------|------------------|----------|--|
| UniCesumar | Data de emissão:            | Versão: | Data de revisão: | Página:  |  |
|            | 02/09/2020                  | 1.0     | 02/09/2020       | 27 de 31 |  |
|            | INFORMAÇÕES DO CARTÃO PONTO |         |                  |          |  |

Caso o sistema não localize o e-mail corporativo do colaborador, ele irá retornar o campo em **e-mail do Colaborador** em branco aberto para preenchimento do gestor e apresentará a seguinte mensagem "Gestor, Favor abrir chamado para o T.I. solicitando a criação do e-mail corporativo para o colaborador".

| Informações do l                 | artão Ponto [1 3]                     |                         |
|----------------------------------|---------------------------------------|-------------------------|
| rocesso: 1110111ações uo         | aitao Ponto [1.5]                     |                         |
| oata de criação: 2//0//20 11:12: | 2 Cuiverpau Rucheta                   |                         |
| Olicitante: Fernanda Biazett     | Guivernau Rychela                     |                         |
| - Informações                    |                                       |                         |
| Fluxo da Solicitação             |                                       | e                       |
| Exportar para csv                |                                       |                         |
| seq Atividade Responsável pela   | Atividade Status Data de Conclusão    |                         |
| & Solicitar Ajustes              |                                       | (?) Ajuda   🖋 Concluir  |
| Data de criação:                 | 27/07/20 11:12:42                     |                         |
| Responsável:                     | Fernanda Biazetto Guivernau Rycheta   |                         |
| - Informações da atividade -     |                                       |                         |
| Status do Processo:              | Em Atendimento Solicitante            |                         |
| - Identificação do Colabora      | dor                                   |                         |
| Empresa:                         | Cesumar Centro de Ens.Sup.de Mgá Ltda | ×                       |
| Matrícula*:                      | 15485                                 |                         |
| Nome do Colaborador*:            | REINALDO CUSTODIO DA SILVA            |                         |
| e-mail do Colaborador*:          |                                       |                         |
| Ramal do Colaborador*:           |                                       |                         |
| Nome do Gestor*:                 | JOSE DE CASTRO PINTO                  |                         |
| e-mail do Gestor:                | jose.pinto@unicesumar.edu.br          |                         |
| Ramal do Gestor*:                |                                       |                         |
| Justificativa da Solicitação*:   |                                       |                         |
| Anexos:                          | Arquivo                               |                         |
|                                  |                                       |                         |
|                                  |                                       | 🝋 Remover Seed   ✔ Conc |
|                                  |                                       |                         |

| MANUAL                      |         |                  |          |
|-----------------------------|---------|------------------|----------|
| Data de emissão:            | Versão: | Data de revisão: | Página:  |
| 02/09/2020                  | 1.0     | 02/09/2020       | 28 de 31 |
| INFORMAÇÕES DO CARTÃO PONTO |         |                  |          |

Quando o sistema não localizar nenhum colaborador, o mesmo irá retornar a seguinte mensagem "Nenhum colaborador encontrado! ".

| Processo: Informações do         | Cartão Ponto [1.3]                    |                          |
|----------------------------------|---------------------------------------|--------------------------|
| )ata de criação: 27/07/20 11:12: | 42                                    |                          |
| Solicitante Fernanda Biazet      | o Guivernau Rycheta                   |                          |
| - Informações                    |                                       |                          |
| -                                |                                       |                          |
| Fluxo da Solicitação             |                                       |                          |
| Exportar para csv                |                                       |                          |
| seq Atividade Responsável pela   | Atividade Status Data de Conclusão    |                          |
| & Solicitar Ajustes              |                                       | 🕐 Ajuda   🖋 Concluir     |
| Data de criação:                 | 27/07/20 11:12:42                     |                          |
| Responsável:                     | Fernanda Biazetto Guivernau Rycheta   |                          |
| - Informações da atividade -     |                                       |                          |
| Status do Processo:              | Em Atendimento Solicitante            |                          |
| - Identificação do Colabora      | dor                                   |                          |
| Empresa:                         | Cesumar Centro de Ens.Sup.de Mgá Ltda | v                        |
| Matrícula*:                      | 101                                   |                          |
| Nome do Colaborador*:            |                                       |                          |
| e-mail de Celaborador*:          |                                       |                          |
| Pamal de Celaborador*:           |                                       | ¥                        |
| Nama de Cesterte                 |                                       |                          |
| Nome do Gestor":                 |                                       |                          |
| e-mail do Gestor:                |                                       |                          |
| Ramal do Gestor*:                |                                       |                          |
| Justificativa da Solicitação*:   |                                       |                          |
|                                  |                                       |                          |
| Anexos:                          | Arquivo                               |                          |
| +                                |                                       | 🍋 Remover Seed   🖋 Concl |
| •                                |                                       |                          |
|                                  |                                       |                          |

|  | MANUAL                      |         |                  |          |
|--|-----------------------------|---------|------------------|----------|
|  | Data de emissão:            | Versão: | Data de revisão: | Página:  |
|  | 02/09/2020                  | 1.0     | 02/09/2020       | 29 de 31 |
|  | INFORMAÇÕES DO CARTÃO PONTO |         |                  |          |

#### **3** DISPAROS DE E-MAILS AUTOMÁTICOS

O *Sydle* irá disparar e-mails informativos automaticamente de acordo com as seguintes situações.

#### 3.1 ATIVIDADE AGUARDANDO SER ATENDIDA A 24 HORAS

Cada atividade do fluxo receberá um disparo automático de e-mail se elas não foram atendidas dentro de um prazo de 24 horas para alertar o usuário que a atividade está em aberto.

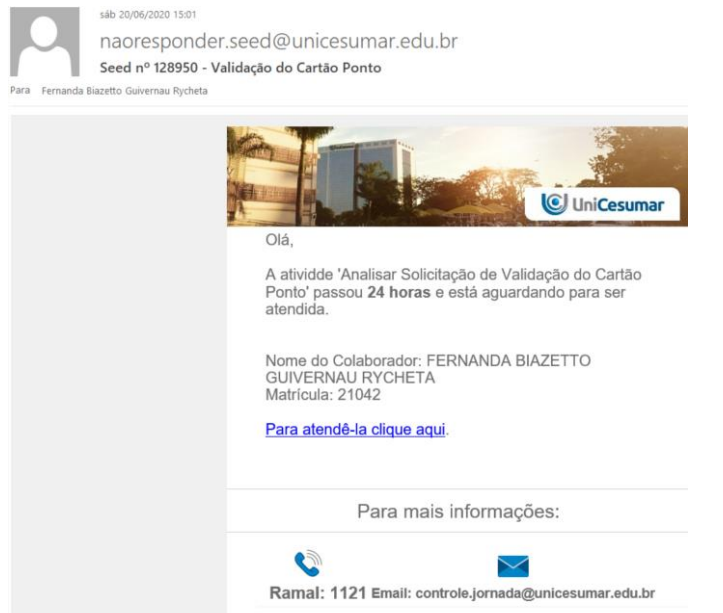

#### 3.2 ATIVIDADE AGUARDANDO SER ATENDIDA A 48 HORAS

Cada atividade do fluxo receberá um disparo automático de e-mail se elas não foram atendidas dentro de um prazo de 48 horas para alertar o usuário que a atividade está em aberto.

| naoresponde<br>Seed nº 128950 - V<br>ara Fernanda Biazetto Guivernau Rycheta | r.seed@unicesumar.edu.br<br>/alidação do Cartão Ponto                                                                                                    |
|------------------------------------------------------------------------------|----------------------------------------------------------------------------------------------------|
|                                                                              | Olá,         A atividde 'Analisar Solicitação de Validação do Cartão Ponto' passou 48 horas e está aguardando para ser atendida.         Nome do Colaborador: FERNANDA BIAZETTO GUIVERNAU RYCHETA BUVERNAU RYCHETA BUVERNAU RYCHETA B |
|                                                                              | Para mais informações:                                                                                                    |
|                                                                              | Ramal: 1121 Email: controle.jornada@unicesumar.edu.br                                                                                                    |

PMO - Escritório de Projetos

|            | MANUAL                      |         |                  |          |
|------------|-----------------------------|---------|------------------|----------|
| UniCesumar | Data de emissão:            | Versão: | Data de revisão: | Página:  |
|            | 02/09/2020                  | 1.0     | 02/09/2020       | 30 de 31 |
|            | INFORMAÇÕES DO CARTÃO PONTO |         |                  |          |

#### 3.3 FINALIZAÇÃO AUTOMÁTICA DO SEED POR INATIVIDADE

Ao abrir uma solicitação, ou caso o *seed* retorne para ajuste do solicitante e o mesmo não finalize a atividade dentro de 7 dias, o *Sydle* irá encerrar o *seed* automaticamente e será disparado um e-mail informando o solicitante que este foi encerrado.

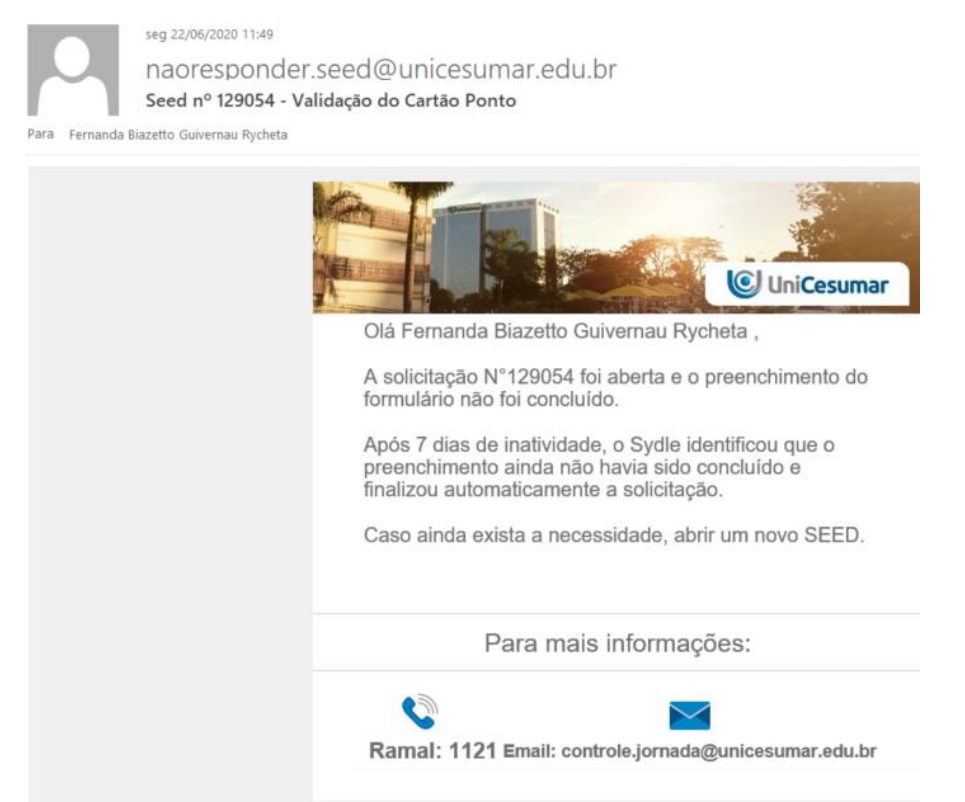

| MANUAL                      |         |                  |          |
|-----------------------------|---------|------------------|----------|
| Data de emissão:            | Versão: | Data de revisão: | Página:  |
| 02/09/2020                  | 1.0     | 02/09/2020       | 31 de 31 |
| INFORMAÇÕES DO CARTÃO PONTO |         |                  |          |

#### 4 HISTÓRICO DE REVISÕES

| Data       | Versão | Atualização       | Solicitante                   |
|------------|--------|-------------------|-------------------------------|
| 02/09/2020 | 1.0    | Emissão do Manual | Diretoria Recursos<br>Humanos |

#### 5 VALIDAÇÃO

O presente Manual foi validado pelo PMO, envolvidos nos processos para desenvolvimento de projetos na IES. Portanto, todas as regras estabelecidas devem ser aplicadas resoluta e integralmente em todas as ocasiões em que os fatos descritos ocorrerem.

#### 6 AUTORIA

A emissão do presente Manual foi realizada por Fernanda Biazetto Guivernau Rycheta.